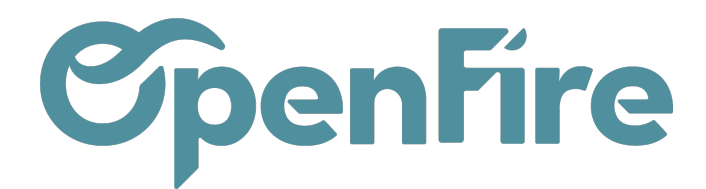

## Gérer les RDV réguliers

Il est possible de planifier des rendez-vous réguliers dans OpenFire. Cette fonctionnalité peut être utilisée pour planifier des réunions récurrentes, des points hebdomadaires, etc... Selon la configuration de votre base, il peut être nécessaire d'activer ce paramètre au préalable depuis la configuration des interventions.

## Activer les rdv réguliers

Il est possible d'activer ce paramètre depuis le menu Interventions > Configuration > Configuration :

| Afficher les dates réel | les d'intervention dans le planning intervention par employé                                      |  |  |  |
|-------------------------|---------------------------------------------------------------------------------------------------|--|--|--|
| (OF) Création dans      | la société du contact 🔹 pour la création des RDVs, demandes d'interventions, SAV et parcs install |  |  |  |
|                         | /!\ ce paramètre est partagé entre toutes les sociétés                                            |  |  |  |
| (OF) Catégorie des VT   | <b>-</b>                                                                                          |  |  |  |
| Flexibilité des RDV     | Activer la flexibilité des RDV. Ceci influence la planification de RDV.                           |  |  |  |
| (OF) RDVs réguliers     | Activer la gestion des RDVs réguliers. //\ ce paramètre est partagé entre toutes les sociétés     |  |  |  |

Si cette option est cochée, un type d'intervention nommé Divers sera alors disponible lors de la planification de vos rendez-vous. Ce type d'intervention vous permettra alors de paramétrer des RDV réguliers.

Attention: Cette valeur du type d'intervention n'est disponible que dans le RDV (pas dans la DI ni le modèle

d'intervention).

## Générer des RDV Réguliers

Si le type d'intervention Divers est sélectionné dans un rendez-vous, un encart vous permettant de gérer la Récurrence sera alors proposé:

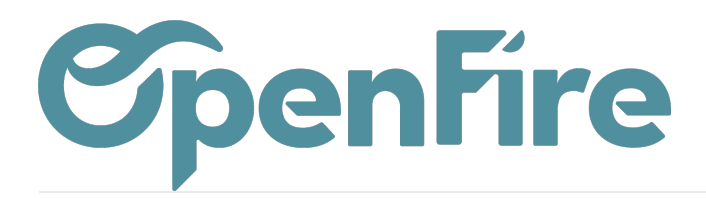

| Créer intervention  |                        |                                                  |                                                                    |  |  |  |  |
|---------------------|------------------------|--------------------------------------------------|--------------------------------------------------------------------|--|--|--|--|
| Quoi                |                        | Quand                                            |                                                                    |  |  |  |  |
| Туре                | Divers                 | Recurrent                                        |                                                                    |  |  |  |  |
| Tâche<br>Durée      | 00:00                  | Toute la journée<br>Date de début<br>Date de fin | Lediter les regles de recurrence<br>Jeudi<br>10/11/2022 15:30:00 ▼ |  |  |  |  |
|                     |                        | Forcer les dates                                 |                                                                    |  |  |  |  |
|                     |                        | veni chevadorientent                             |                                                                    |  |  |  |  |
| Informations        | Paiements Photos Compt | te rendu                                         |                                                                    |  |  |  |  |
| Description         |                        |                                                  |                                                                    |  |  |  |  |
| Description interne |                        |                                                  |                                                                    |  |  |  |  |
|                     |                        |                                                  |                                                                    |  |  |  |  |
| Description externe |                        |                                                  |                                                                    |  |  |  |  |
|                     |                        |                                                  | //                                                                 |  |  |  |  |
|                     |                        |                                                  | v                                                                  |  |  |  |  |
| SAUVEGARDER         | ANNULER                |                                                  |                                                                    |  |  |  |  |

Depuis ce rendez-vous, cliquez sur éditer les règles de récurrence pour définir les règles de récurrence de ce rendezvous.

Il est possible définir la périodicité en utilisant les différentes options à votre disposition :

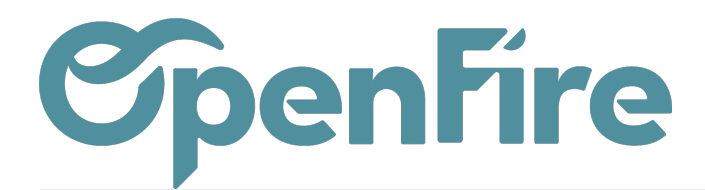

| Modifier la récurrence      |              |                |         |          |  |  |  |  |
|-----------------------------|--------------|----------------|---------|----------|--|--|--|--|
|                             |              |                |         |          |  |  |  |  |
| Récurrence                  |              |                |         |          |  |  |  |  |
| Recurrent                   | ✓            |                |         |          |  |  |  |  |
| Répéter chaque              | 1            | Mois 🗸         |         |          |  |  |  |  |
| Choix du jour               | Jour du mois | ✓ Premier      | ✓ Lundi | ~        |  |  |  |  |
| À partir du                 | 09/11/2022   |                |         | <b>.</b> |  |  |  |  |
| Jusqu'à                     | •            | ✓ (09/11/2023) |         |          |  |  |  |  |
|                             |              |                |         |          |  |  |  |  |
| Intervention                |              |                |         |          |  |  |  |  |
| Intervenants                |              |                |         | •        |  |  |  |  |
| Toute la journée            |              |                |         |          |  |  |  |  |
| Heures                      | 09:00        | - 10:00        |         |          |  |  |  |  |
| Occurence du                | 09/11/2022   |                |         |          |  |  |  |  |
|                             |              |                |         |          |  |  |  |  |
| CRÉER LA RÉCURRENCE Annuler |              |                |         |          |  |  |  |  |

Dans cet exemple, le rendez-vous sera planifié le premier Lundi de chaque mois de 9h à 10h.

## Annuler un des RDV Réguliers

Dans le cas d'une annulation d'un des RDV réguliers / récurrents, voici la procédure à suivre :

- Allez sur le RDV concerné

- Cliquez <u>qu'une seule fois</u> sur "Annulé". Si vous cliquez 2 fois sur "Annulé", tous les RDV récurrents liés à ce RDV seront annulés.

- Ressortez du RDV et vous retournez sur le RDV annulé : vous remarquerez que le RDV n'est plus en récurrence. Vous pouvez donc soit :

- \* supprimer le RDV
- \* modifier le RDV

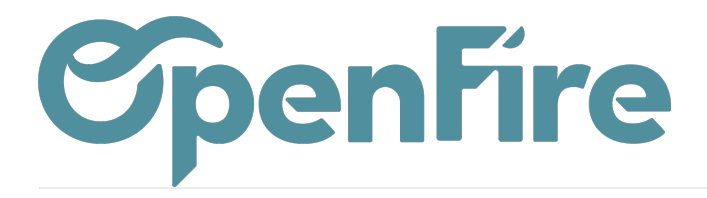

OpenFire ZA La Brosse – 5 rue de la Garenne 35520 La Chapelle des Fougeretz France

• Plus d'informations sur <u>la prise de rdv</u>